## Trafiklys- se om dine marker er grønne, gule eller røde

Nu kan du se dine marker i internet markkort i Tast selv om satellitten mener, om du overholder dit aktivitetskrav eller ej. Hvis satellitten mener, at du ikke har overholdt dit aktivitetskrav, så vil du efter d. 11. oktober modtage et brev i Tast selv. Du **SKAL** reagere på dette brev, da det ellers kan påvirke din grundbetaling på marken/markerne, der er røde.

## Farvernes betydning

Grøn

- Hvis din mark er grøn, så har satellitten fastslået, at du har opfyldt dit aktivitetskrav, du skal derfor ikke foretage dig mere.

Gul

- Hvis din mark er gul efter d. 11. oktober, så er satellitten i tvivl, om at du har opfyldt dit aktivitetskrav, men der udbetales stadig fuld støtte til arealerne, og derfor skal du ikke foretage dig mere.

Rød

- Hvis din mark er rød efter d. 11. oktober, så mener satellitten at du ikke har opfyldt dit aktivitetskrav. Du har stadig indtil d. 25. oktober at opfylde dit aktivitetskrav, og ellers skal der laves en ændring i dit fællesskema- kontakt derved din rådgiver.
- Hvis du slår din brak og lign. Efter d. 11. oktober, eller hvis du mener, at du overholder dit aktivitetskrav, så skal du downloade Landbrugsstyrelsens App på din telefon og tage billeder af arealet <u>Landbrugsstyrelsens app (lbst.dk)</u>. Under fanen "opgaver" ligger dit brev fra tast selv, og brevet med hvilke marker der er trukket ud til kontrol, og som der skal tages billeder af.

Vis alle sager

## Guide til at finde markkort i Internet markkort og trafiklyset

- 1. Du skal som det første logge på <u>Tast selv</u> (<u>lbst.dk</u>).
- Under fanen "Indbakke" kan du se om du har fået et brev angående satellitkontrol. Hvis du har fået et brev, skal du finde et markkort frem, se orange pil. Under fanen markkort se blå pil, kan du ovre i venstre højre trykke "vælg kort" se gul pil på næste side.

| Ministeriet for Fødevarer, Landbrug og Fiskeri<br>Landbrugsstyrelsen |                                                                                                    |                                                                                                    |                                                                                                    | Du                                                                                                    | Du handler på vegne                                                                                                    |                                                                                                    |  |
|----------------------------------------------------------------------|----------------------------------------------------------------------------------------------------|----------------------------------------------------------------------------------------------------|----------------------------------------------------------------------------------------------------|----------------------------------------------------------------------------------------------------|----------------------------------------------------------------------------------------------------|----------------------------------------------------------------------------------------------------|--|
| Selvbetjening                                                        |                                                                                                    |                                                                                                    |                                                                                                    |                                                                                                    |                                                                                                    |                                                                                                    |  |
| Indbakke                                                             | Ansøg og indberet                                                                                                    | Markkort                                                                                                    | Alle sager                                                                                                    | Lister                                                                                                    | Betalingsrettigheder                                                                                                    | Fuldr                                                                                                    |  |
| st aktive                                                            | sager                                                                                                    |                                                                                                    |                                                                                                    |                                                                                                    |                                                                                                    |                                                                                                    |  |
| Gødningskvote og Efterafgrøder                                       |                                                                                                    |                                                                                                    |                                                                                                    |                                                                                                    |                                                                                                    |                                                                                                    |  |
| FællesSkema 2023                                                     |                                                                                                    |                                                                                                    | dling afslutte                                                                                                    | 虚形机                                                                                                    |                                                                                                    |                                                                                                    |  |
| GB: 25183649                                                         |                                                                                                    |                                                                                                    | videre til udb                                                                                                    |                                                                                                    |                                                                                                    |                                                                                                    |  |
| Gødningskvote og Efterafgrøder 2018                                  |                                                                                                    |                                                                                                    |                                                                                                    |                                                                                                    |                                                                                                    |                                                                                                    |  |
| Betalingsrettigheder                                                 |                                                                                                    |                                                                                                    |                                                                                                    |                                                                                                    |                                                                                                    |                                                                                                    |  |
|                                                                      | Ministeriet fo<br>Landbrugsstyr<br>betjenin<br>Indbakke<br>st aktive s<br>ingskvote og E<br>sSkema 2023<br>5183649<br>ingskvote og E<br>ingsrettighede | Ministeriet for Fødevarer, Landbru<br>Landbrugsstyrelsen<br>betjening<br>Indbakke Ansøg og indberet<br>st aktive sager<br>ingskvote og Efterafgrøder<br>sSkema 2023<br>5183649<br>ingskvote og Efterafgrøder 2018<br>ingsrettigheder | Ministeriet for Fødeværer, Landbrug og Fiskeri         betjening       Image og indberet         Indbakke       Ansøg og indberet       Markkort         Indbakke       Ansøg og indberet       Markkort         Indbakke       Ansøg og indberet       Markkort         Indbakke       Ansøg og indberet       Markkort         Indbakke       Ansøg og indberet       Indsendt         Indsekvet og Efterafgrøder       Indsendt         Staaf649       Data sendt         ingskvote og Efterafgrøder 2018       Sag slut         ingsrettigheder       Sag slut | Ministeriet for Fødeværer, Landbrug og Fiskeri         betjening         Indbakke       Ansøg og indberet         Markkort       Alle sager         st aktive sager       Indsendt         ingskvote og Efterafgrøder       Indsendt         5183649       Data sendt videre til udt         ingskvote og Efterafgrøder 2018       Sag slut         ingsrettigheder       Sag slut | Ministeriet for Fodevarer, Landbrug og Fiskeri   betjening   Indbakke   Ansøg og indberet   Markkort   Alle sager   Lindbakke   Skema 2023   Stas649   Ingskvote og Efterafgrøder 2018   Sag slut | Ministeriet for Fødevarer, Landbrug og Fiskeri Du handler nå vegnessive   betjening Image og indbere   Indbakke Ansøg og indbere   Markkort Alle sager   Lister Betalingsrettigheder   Indbakke Sagsbehandling afsluttet   Stas649 Data sendt videre til udbetaling   ingskvote og Efterafgrøder 2018 Sag slut   Sag slut Sag slut |  |

Derefter er det lidt forskelligt hvilket kort man kan bruge, kortet kan fx hedde FS 2023, fællesskema 2023, markkort 2023, GKEA 2023, CAP-Markplan, det kommer an på hvad rådgiveren har kaldt kortet.

Det er meget vigtigt, at du ikke går ind på et kort, som er en kladde, dette kan ses i venstre side hvor der er et rødt kryds.

 Nu skulle du gerne kunne se, nogen af dine marker som enten er røde, grønne eller gule.

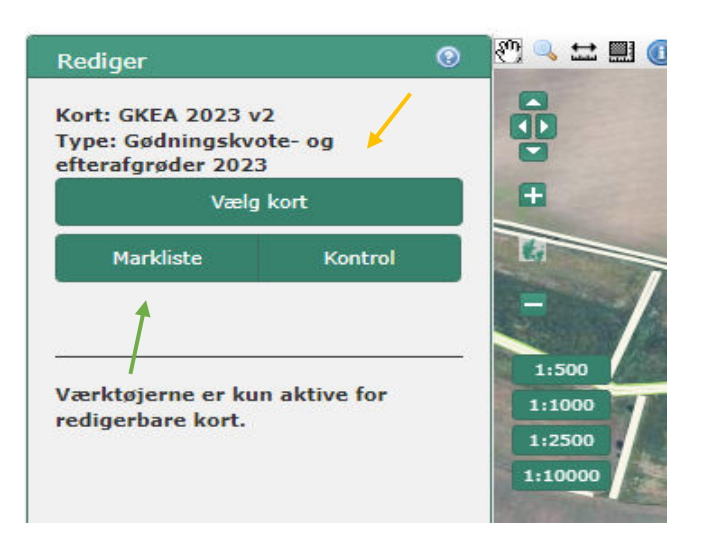

## Din brakmark er slået/afgræsset i forbindelse med tørken i maj og juni

Som udgangspunkt skal et brakareal slås i perioden 1. august til 25. oktober. Hvis du alene søger grundbetaling til arealet, og du har slået/afgræsset dit brakareal i forbindelse med tørken i maj og juni, skal du dokumentere denne aktivitet med billeder i forbindelse med en høring af røde marker.

Hvis du har slået/afgræsset dit GLM 8 brakareal i forbindelse med tørken og mener, at du er omfattet af force majeure, skal du kunne dokumentere, at du har gjort, hvad du kan for at afbøde konsekvenserne af tørken og sikre foder til dine dyr. Du skal kunne dokumentere, at der har været tale om force majeure, bl.a. at du ikke har kunnet skaffe foder til bedriftens egne dyr på anden vis end ved at benytte GLM 8 brakarealet. Du kan med fordel sikre dig, at dokumentationen er skriftlig. Dokumentationen skal i givet fald sendes i forbindelse med høring af røde marker (kilde. Lbst.dk).

Hvis du har spørgsmål, mangler hjælp eller lign. Er du velkommen til at ringe eller skrive til Mads Salting Gad, eller din egen rådgiver.

Økologirådgiver

Mads Salting Gad

Tlf. 51243920

Mail: msga@velas.dk